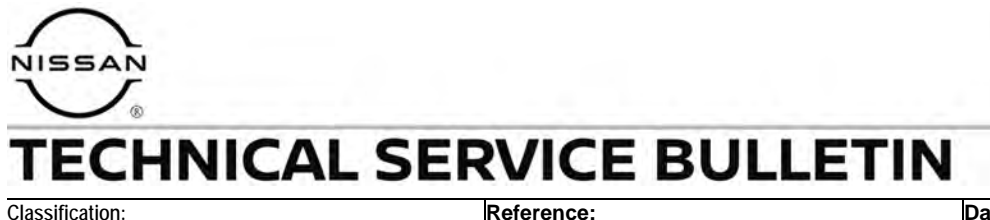

February 17, 2023

EL22-018

NTB23-014

Date:

### WIRELESS CHARGER DOES NOT CHARGE IPHONE 12 OR NEWER

| APPLIED VEHICLES: | 2021-2023 Rogue (T33)     |
|-------------------|---------------------------|
|                   | 2021-2023 Frontier (D41)  |
|                   | 2021-2023 Armada (Y62)    |
| APPLIED GRADES:   | Rogue – Platinum          |
|                   | Frontier – Pro4X          |
|                   | Armada – SV, SL, Platinum |

#### IF YOU CONFIRM

The customer states that their Wireless Charger does not charge an iPhone 12 or newer.

**HINT:** The customer may describe that when an iPhone is placed on the Wireless Charger, the indicator light illuminates orange, but after approximately 15 seconds it flashes and turns off, and does not charge the phone.

#### ACTION

- 1. Confirm the current Wireless Charger part number is in **Table 1** on page 4.
- 2. Reprogram the Wireless Charger, if applicable.

**IMPORTANT:** The purpose of **ACTION** (above) is to give you a quick idea of the work you will be performing. You MUST closely follow the entire **SERVICE PROCEDURE** as it contains information that is essential to successfully completing this repair.

Bulletins are intended for use by qualified technicians, not 'do-it-yourselfers'. Qualified technicians are properly trained individuals who have the equipment, tools, safety instruction, and know-how to do a job properly and safely. **NOTE:** If you believe that a described condition may apply to a particular vehicle, DO NOT assume that it does. See your Nissan dealer to determine if this applies to your vehicle.

#### SERVICE PROCEDURE

**IMPORTANT:** Before starting, make sure:

- ASIST on the CONSULT PC has been synchronized (updated) to the current date.
- All C-III plus software updates (if any) have been installed.

#### NOTICE

- Connect a battery maintainer or smart charger set to reflash mode or a similar setting. If the vehicle battery voltage drops below <u>12.0V or rises above 15.5V</u> during reprogramming, <u>the Wireless Charger may be damaged</u>.
- Be sure to turn OFF all vehicle electrical loads. If a vehicle electrical load remains ON, the Wireless Charger may be damaged.
- Be sure to connect the AC Adapter.
   If the CONSULT PC battery voltage drops during reprogramming, the process will be interrupted and <u>the Wireless Charger may be damaged</u>.
- Turn OFF all external Bluetooth<sup>®</sup> devices (e.g., cell phones, printers, etc.) within
  range of the CONSULT PC and the VI. If Bluetooth<sup>®</sup> signal waves are within range
  of the CONSULT PC or VI during reprogramming, reprogramming may be
  interrupted and <u>the Wireless Charger may be damaged</u>.
- 1. Confirm that the CONSULT PC is connected to Wi-Fi.
- 2. Connect the VI to the vehicle.
- 3. Start CONSULT-III plus (C-III plus).

**IMPORTANT:** While the VI is being recognized by C-III plus, C-III plus will require a user credential sign in (Figure 1 and Figure 2 on page 3).

- o If a sign in is not displayed, the CONSULT PC is not connected to Wi-Fi.
  - a. Close C-III plus,
  - b. Connect the CONSULT PC to Wi-Fi,
  - c. And then reopen C-III plus.

4. Select **USA/CANADA Dealers** from the drop down menu, and then select **OK**.

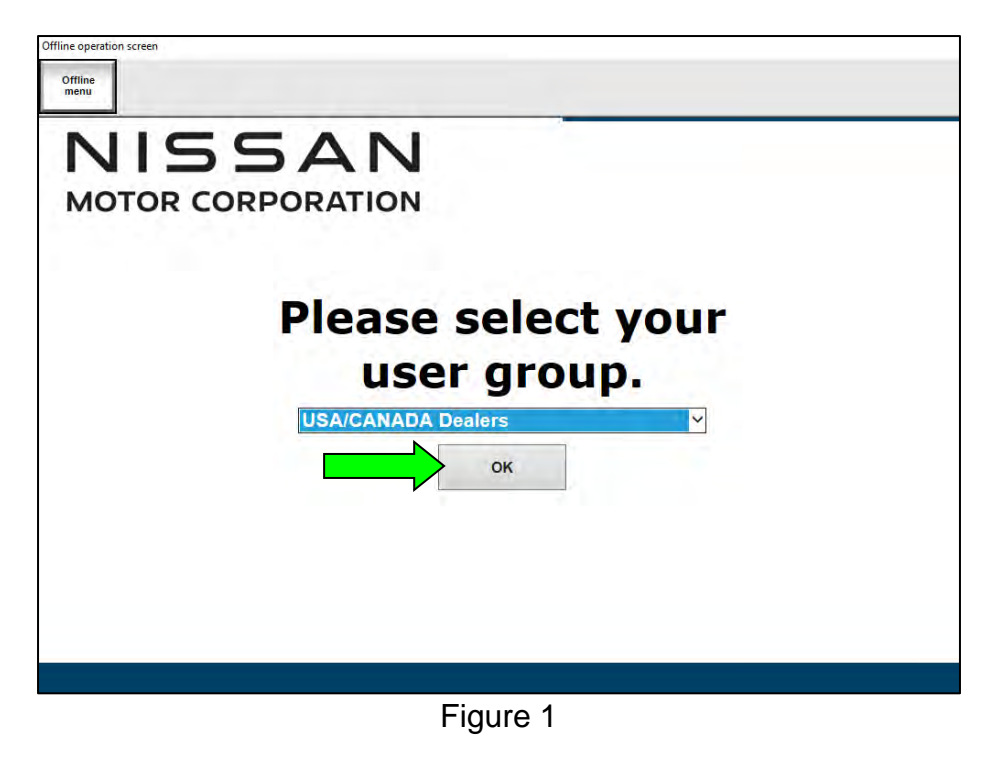

- 5. Login using your NNAnet credentials.
  - Enter a Username, Password, and then select **Submit**.

| NNA Federation | Please enter your UserID below.<br>Username:<br>Password<br>Submit |  |
|----------------|--------------------------------------------------------------------|--|
| Restart Login  |                                                                    |  |
|                |                                                                    |  |

Figure 2

- 6. Wait for the VI to be recognized.
  - The serial number will display when the VI is recognized.

7. Using C-III plus, navigate to **Diagnosis (All Systems) > WL CHG**, and then confirm the current Wireless Charger (WL CHG) part number and write it on the repair order.

HINT: Figure not shown for step 7.

- If it matches one of the part numbers in **Table 1**, continue to step 8 below.
- If it does not match one of the part numbers in **Table 1**, this bulletin does not apply. Go back to ASIST for further diagnostic and repair information.

#### Table 1

| MODEL         | CURRENT WL CHG PART NUMBER: 28342- |
|---------------|------------------------------------|
| 2021 Rogue    | 6RA1A                              |
| 2021 Frontier | 9BU0A                              |
| 2021 Armada   | 9BU0A                              |

#### 8. Select **Re/programming, Configuration**.

| inie       | Serial No.                | Status                                     | Diagnosis (One System)  |
|------------|---------------------------|--------------------------------------------|-------------------------|
| VI         | 232665<br>2               | いです。<br>Normal Mode/Wireless<br>connection | Diagnosis (All Systems) |
| <b>/</b> 1 | -                         | No connection                              | Re/programming,         |
| S.         | Select VI/M               | ИІ                                         |                         |
|            | ation Setting<br>Sub mode | Language<br>Setting                        | Maintenance             |
| 0          |                           |                                            |                         |

Figure 3

9. Check the box to confirm the precaution instructions have been read, and then select **Next**.

HINT: Use the arrows (if needed) to view and read all the precautions.

| ~ 0                             |                                                                                               |                                                        |                                        |        |
|---------------------------------|-----------------------------------------------------------------------------------------------|--------------------------------------------------------|----------------------------------------|--------|
| Precauti                        | 1                                                                                             |                                                        |                                        |        |
| Operat<br>Please<br>points.     | y suggestions for reprogramming<br>view the all of precautions, and o<br>id touch "Next".     | g, programming and C/U co<br>click the "Confirm" check | onfigration:<br>box after confirming t | he its |
| Prec                            | tions                                                                                         |                                                        |                                        |        |
| 2. "Bac<br>-For rep<br>1. Insta | and "Home" button may not be u<br>gramming and programming<br>he latest version of the CONSUL | LT-III plus sortware, repro                            | gramming/programmi                     | ing    |

Figure 4

10. Select Automatic Selection(VIN).

| Configuratio          | ng,                       | Precaution      | Vehicle Selection | Vehicle Confirmation |            |
|-----------------------|---------------------------|-----------------|-------------------|----------------------|------------|
| Automatic S           | election(VIN)             | Manual Select   | ion(Vehicle Name) |                      |            |
| Vehicle Name :        |                           |                 |                   | Model Year :         | Sales Char |
| *MURANO<br>Camp:P8201 | JUKE                      | QUEST           |                   |                      | NIS        |
| 350Z                  | LEAF                      | ROGUE           |                   |                      | INF        |
| 370Z                  | MAXIMA                    | SENTRA          |                   |                      |            |
| 370Z Convertible      | MURANO                    | TITAN           |                   |                      |            |
| ALTIMA                | MURANO Cross<br>Cabriolet | TITAN           |                   |                      |            |
| ALTIMA Hybrid         | NISSAN GT-R               | VERSA Hatchback |                   |                      |            |
| ARMADA                | NV                        | VERSA Sedan     |                   |                      | -          |
| CUBE                  | PATHFINDER                | XTERRA          |                   |                      | CLI        |
| FRONTIER              | PATHFINDER<br>ARMADA      | X-TRAIL         |                   |                      |            |

Figure 5

11. Allow C-III plus to perform the automatic VIN selection.

| Back Rome Pri                                                                                                    | Meas<br>nt Screen<br>Capture<br>Meas<br>nt Meas | areme<br>Recorded<br>Data | ERT 14.7V VI   |                   |
|----------------------------------------------------------------------------------------------------|-------------------------------------------------|---------------------------|----------------|-------------------|
| Configuration                                                                                                    | Precautio                                       | Vehicle Selec             | tion Confirmat | tion              |
| Automatic Selec                                                                                                    | Automatic Selection(VIN)                        | al Salarius/Result Ro     |                |                   |
| Vehicle can be spec<br>III plus will start sear<br>and touch "Detect V                                                                                                    | Reading VIN                                     |                           |                | JLT-<br>Ily       |
| Image and File         FN2551-123456           Image and File         第           Image and File         第           Image and File         1           Image and File         1           Image and File         1           Image and File         1           VIN         VIN |                                                 | Cancel                    |                |                   |
|                                                                                                    |                                                 |                           |                | Detect<br>Vehicle |

Figure 6

12. Confirm the VIN or Chassis # is correct, and then select Confirm.

| ehicle, touch "Change". | ion and touch "Confirm". In case you want to select another |
|-------------------------|-------------------------------------------------------------|
| 'IN or Chassis #        | *****                                                       |
| /ehicle Name :          | хххххх                                                      |
| lodel Year              | хххххх                                                      |
|                         | 1/1                                                         |

Figure 7

13. Allow the System call to be performed.

| Back Home Pr                                                                                     | Image: Screen Carbon     Image: Carbon     Image: Carbon     < |  |
|--------------------------------------------------------------------------------------------------|----------------------------------------------------------------------------------------------------|--|
| Please confirm selec<br>vehicle, touch "Char<br>VIN or Chassis #<br>Vehicle Name :<br>Model Year | System Call<br>System call performing<br>Please wait<br>73%<br>Cancel                                                                                                    |  |
|                                                                                                  | Confirm                                                                                                    |  |

Figure 8

14. Confirm the VIN is correct for the vehicle, and then select **Confirm**.

| An er the VIN number, and touch "Confirm".<br>According to this operation, in case of specified operation that requires to save ECU<br>formation into CONSULT, VIN number you input is saved as file name. Therefore, confirm<br>N number correctly.                                                                                                    |       |
|----------------------------------------------------------------------------------------------------|-------|
| ter the VIN number, and touch "Confirm".<br>cording to this operation, in case of specified operation that requires to save ECU<br>ormation into CONSULT, VIN number you input is saved as file name. Therefore, confirm<br>I number correctly.                                                                                                    |       |
| Image: State State Stat                                |       |
|                                                                                                    |       |
|                                                                                                    |       |
| THE REAL REAL PROPERTY AND A REAL PROPERTY AND A REAL PROPERTY AND |       |
|                                                                                                    |       |
| B產自動車每至全社 maxame 【 图式在自然公司制造】 《 [1] [1] [1]                                                                                                    |       |
| I (17 or 18 digits) XXXXXXXXXXXXXXXXXXXXXXX                                                                                                    |       |
|                                                                                                    |       |
|                                                                                                    |       |
|                                                                                                    |       |
|                                                                                                    |       |
| 0                                                                                                    | nfirm |
|                                                                                                    |       |

Figure 9

#### 15. Select WL CHG.

| election                                                |                                        |                                         |
|---------------------------------------------------------|----------------------------------------|-----------------------------------------|
| system".<br>ECU you want to operate is not listed       | below, the vehicle or model year might | be selected wrong.                      |
|                                                         | -                                      | r                                       |
| ENGINE                                                  | Audio amp.                             | WL CHG                                  |
| ENGINE<br>MULTI AV                                      | Audio amp.<br>IVC                      | EPS/DAST 3                              |
| ENGINE<br>MULTI AV<br>HANDS FREE MODULE                 | Audio amp.<br>IVC<br>8ch GW 2          | EPS/DAST 3<br>ABS                       |
| ENGINE<br>MULTI AV<br>HANDS FREE MODULE<br>Electric VTC | Audio amp.<br>IVC<br>8ch GW 2<br>PSCU  | WE CHG<br>EPS/DAST 3<br>ABS<br>IPDM E/R |

Figure 10

### 16. Select Reprogramming.

|                                                                                                    | System Selection Operation Selection                  |                                                                                          |
|----------------------------------------------------------------------------------------------------|-------------------------------------------------------|------------------------------------------------------------------------------------------|
| Operation Selection                                                                                    |                                                       |                                                                                          |
| Touch "Operation".<br>In case over write current ECU, touch<br>In case replacement of ECU, select an o | "Reprogramming".<br>peration in REPLACE ECU category. |                                                                                          |
| REPROGRAMMING                                                                                          | In case you want to reprogramming ECU                 | touch "Reprogramming"                                                                    |
| Reprogramming                                                                                          |                                                       |                                                                                          |
| Destaurant OF FOUL                                                                                     |                                                       |                                                                                          |
| Programming (Blank ECU)                                                                                |                                                       |                                                                                          |
| Programming (Blank ECU)<br>Before ECU<br>Replacement                                                   | After ECU Replacement                                 | Touch "Before ECU Replacement",<br>Operation log with part number is save<br>to CONSULT. |
| Programming (Blank ECU)<br>Before ECU<br>Replacement                                                   | After ECU Replacement                                 | Touch "Before ECU Replacement",<br>Operation log with part number is save<br>to CONSULT. |

Figure 11

#### 17. Select Save.

| ve ECU Data<br>ouch "Save" to save operation log an<br>operation log helps to restart next oper<br>fter operation has completely finished. | d the current part number as listed below to CONSULT.<br>ation by selecting suitable operation log. Operation log is erased |  |
|----------------------------------------------------------------------------------------------------|----------------------------------------------------------------------------------------------------|--|
| ouch "Save" to save operation log an<br>peration log helps to restart next oper<br>ter operation has completely finished.                  | d the current part number as listed below to CONSULT.<br>ation by selecting suitable operation log. Operation log is erased |  |
| ter operation has completely finished.                                                                                                    |                                                                                                    |  |
|                                                                                                    |                                                                                                    |  |
|                                                                                                    |                                                                                                    |  |
|                                                                                                    |                                                                                                    |  |
| e Label                                                                                                    | *****                                                                                                    |  |
| peration                                                                                                    | REPROGRAMMING                                                                                                    |  |
|                                                                                                    |                                                                                                    |  |
| tem                                                                                                    | WL CHG                                                                                                    |  |
| stem                                                                                                    | WL CHG                                                                                                    |  |
| rstem<br>art Number                                                                                                    | WL CHG<br>XXXXXXXX                                                                                                    |  |
| ystem<br>art Number<br>shicle                                                                                                    | WL CHG<br>XXXXXXXX<br>XXXXXXXX                                                                                              |  |
| ystem<br>art Number<br>ehicle<br>IN                                                                                                    | WL CHG<br>XXXXXXXX<br>XXXXXXXXX<br>XXXXXXXXXXXXXXXXX                                                                        |  |

Figure 12

#### 18. Select Next.

| Back Home Print Screen Capture Mo                                                                                                    | Model Dela Help ERT 12.4V VI MI                                                                                                    |
|----------------------------------------------------------------------------------------------------|----------------------------------------------------------------------------------------------------|
| Configuration Precaut                                                                                                    | Select Program Data Condition 9/10                                                                                                    |
| elect Program Data                                                                                                    |                                                                                                    |
| Confirm the detail listed below, and touch "Next<br>in case the screen to select reprog/programming<br>vehicle.<br>In case the part number after reprogramming is<br>selection, VIN and reprog/programming data in CO                                                                                                    | " If OK.<br>g data is NOT displayed, only one data is available for this<br>wrong, touch "Re-select", and confirm the vehicle<br>ONSULT. |
| Part Number After Repro/programming                                                                                                    | xxxxxxxx                                                                                                    |
| Current Part Number                                                                                                    | XXXXXXXX                                                                                                    |
| /ehicle                                                                                                    | XXXXXXXX                                                                                                    |
| /IN                                                                                                    | ****                                                                                                    |
| a second second s | WL CHG                                                                                                    |
| System                                                                                                    |                                                                                                    |
| System Other Information                                                                                                    | XXXXXXXXX Re-select                                                                                                    |
| System<br>Other Information<br>Expected time to finish re/programming                                                                                                    | XXXXXXXXX Re-select                                                                                                    |

Figure 13

19. Confirm the battery charger is ON and the battery voltage is between 12.0V-15.5V, and then select **Next**.

| Sec.   | K Home Print Scree                                                                             | n Screen<br>Capture                                  | Measurement<br>Mode                | Recorded<br>Data             | Help<br>Help      | ERT      | 14.6V                                     |     |            |     | 11/1 | 1 |  |
|--------|------------------------------------------------------------------------------------------------|------------------------------------------------------|------------------------------------|------------------------------|-------------------|----------|-------------------------------------------|-----|------------|-----|------|---|--|
| Confin | m Vehicle Condition                                                                            |                                                      |                                    |                              |                   |          |                                           | 1 5 | balle      | ery |      | _ |  |
| Oper   | ate according to the follow                                                                    | ing procedure                                        | s.                                 |                              |                   |          |                                           | V   | olta       | ge  |      |   |  |
|        |                                                                                                |                                                      |                                    |                              |                   |          |                                           | L   |            | -   | _    |   |  |
|        |                                                                                                |                                                      |                                    |                              |                   |          |                                           |     |            |     |      |   |  |
| 1      | Remove the terminal caps of                                                                    | battery, and cor                                     | nnect battery c                    | harger to ba                 | attery.           |          |                                           |     |            |     |      |   |  |
|        |                                                                                                |                                                      |                                    |                              |                   |          |                                           |     |            |     |      |   |  |
|        |                                                                                                |                                                      |                                    |                              |                   |          |                                           |     |            |     |      |   |  |
|        |                                                                                                |                                                      |                                    |                              |                   |          |                                           |     |            |     |      |   |  |
|        |                                                                                                |                                                      |                                    |                              |                   |          |                                           |     |            |     |      |   |  |
| 2      |                                                                                                |                                                      |                                    |                              |                   |          |                                           |     |            |     |      |   |  |
| 2      | Adjust the battery charger or                                                                  | Itput so that the                                    | vehicle batter                     | y voltage is                 | between 12        | 2.0V and |                                           |     |            |     |      |   |  |
| 2      | Adjust the battery charger of<br>13.5V. The vehicle battery voi                                | itput so that the<br>tage is shown o                 | vehicle batter                     | y voltage is<br>of this scre | between 12<br>een | 2.0V and | No.                                       |     | the second |     |      |   |  |
| 2      | Adjust the battery charger o<br>13.5V. The vehicle battery vo                                  | rtput so that the<br>tage is shown o                 | vehicle batter<br>n the top-right  | y voltage is<br>of this scre | between 12<br>en  | 2.0V and | C. S. S. S. S. S. S. S. S. S. S. S. S. S. |     | H          |     |      |   |  |
| 2      | Adjust the battery charger o<br>13.5V. The vehicle battery vol                                 | itput so that the<br>tage is shown o                 | vehicle batter;<br>n the top-right | y voltage is<br>of this scre | between 12<br>een | 2.0V and |                                           |     | 5          |     |      |   |  |
| 2      | Adjust the battery charger or<br>13.5V. The vehicle battery voi<br>Confirm the RESULT is OK, 1 | ntput so that the<br>tage is shown o<br>ouch "Next". | vehicle batter<br>n the top-right  | y voltage is<br>of this scre | between 12<br>een | 2.0V and |                                           |     | j          |     |      |   |  |
| 2      | Adjust the battery charger o<br>13.5V. The vehicle battery vol<br>Confirm the RESULT is OK, 1  | itput so that the<br>tage is shown o<br>ouch "Next". | vehicle batter<br>n the top-right  | y voltage is<br>of this scre | between 12<br>een | 2.0V and |                                           |     | 5          |     |      |   |  |
| 2      | Adjust the battery charger or<br>13.5V. The vehicle battery vol<br>Confirm the RESULT is OK, 1 | rtput so that the<br>tage is shown o<br>ouch "Next". | vehicle batter                     | y voltage is<br>of this scre | between 12<br>ren | 2.0V and |                                           |     |            |     |      |   |  |
| 3      | Adjust the battery charger or<br>13.5V. The vehicle battery vol<br>Confirm the RESULT is OK, 1 | itput so that the<br>tage is shown o<br>ouch "Next". | vehicle batter<br>n the top-right  | y voltage is                 | between 12<br>een | 2.0V and |                                           |     |            | N   | lext |   |  |

Figure 14

20. Confirm the **BATTERY VOLTAGE** Judgment is "OK", and then select **Start**.

| in the vehicle condition as |                                      | the suchiste see                             | distant a summark       |                   | 1 |
|-----------------------------|--------------------------------------|----------------------------------------------|-------------------------|-------------------|---|
| range, reprogramming or pro | ll items indicate (<br>ogramming may | the vehicle con<br>OK, and touch "S<br>stop. | Start". In case the veh | icle condition is |   |
| Monitor Item                | Value                                | Unit                                         | Judgment                | Condition         |   |
| BATTERY VOLTAGE             | 14.6                                 | v                                            | ок                      |                   |   |
|                             |                                      |                                              |                         |                   |   |

Figure 15

21. Allow C-III plus to reprogram the Wireless Charger.

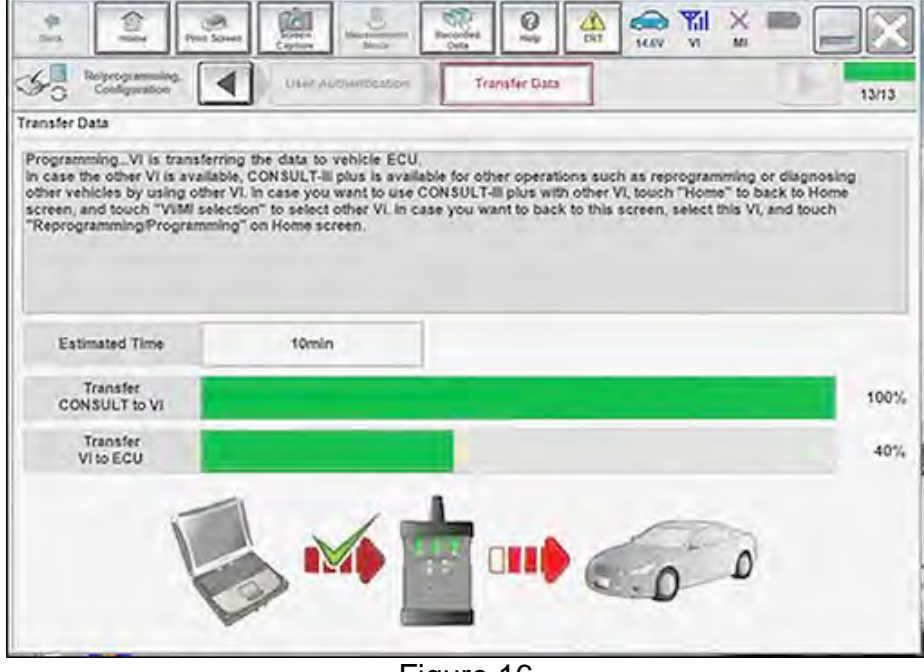

Figure 16

22. Select **Next**, and then proceed to step 23 on page 13.

**HINT:** When the screen in Figure 17 displays, Wireless Charger reprogramming is complete. If the screen in Figure 17 does <u>not</u> display (indicating that reprogramming did <u>not</u> complete), refer to the information on the next page.

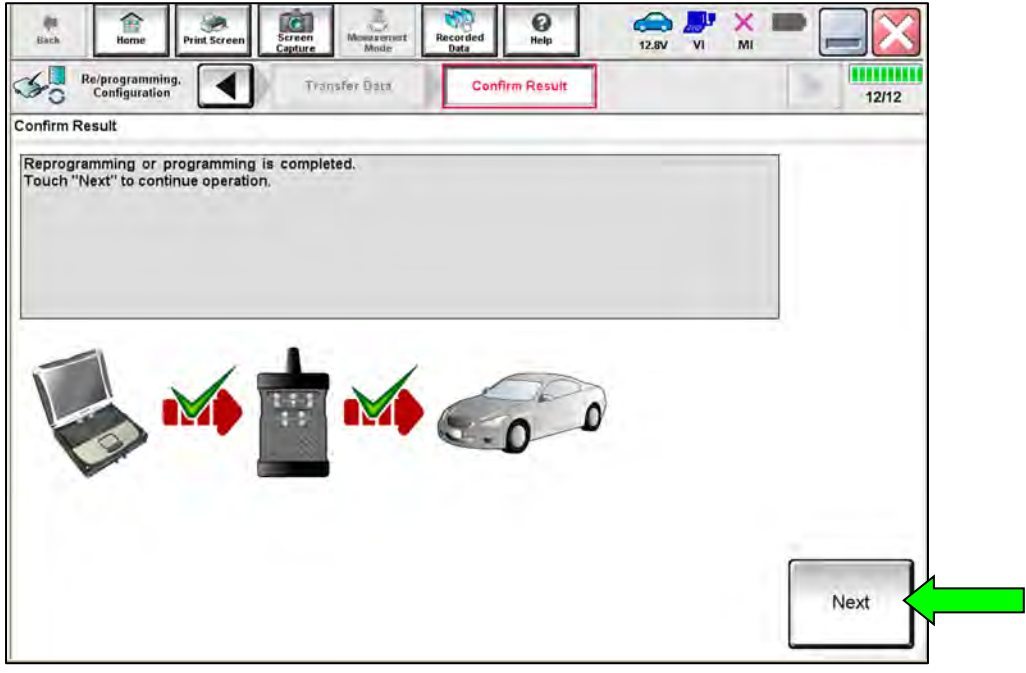

Figure 17

## Do not disconnect the VI or shut down CONSULT if reprogramming does not complete.

# If reprogramming does <u>not</u> complete and the "!?" icon displays, as shown in Figure 18:

- Check battery voltage (12.0 15.5 V).
- Ignition is ON, engine OFF. Or if EV in Ready Mode.
- External Bluetooth<sup>®</sup> devices are OFF.
- All electrical loads are OFF.
- Select **Retry** and follow the on screen instructions.
- <u>Retry may not go through on first</u> <u>attempt and can be selected more</u> <u>than once</u>.

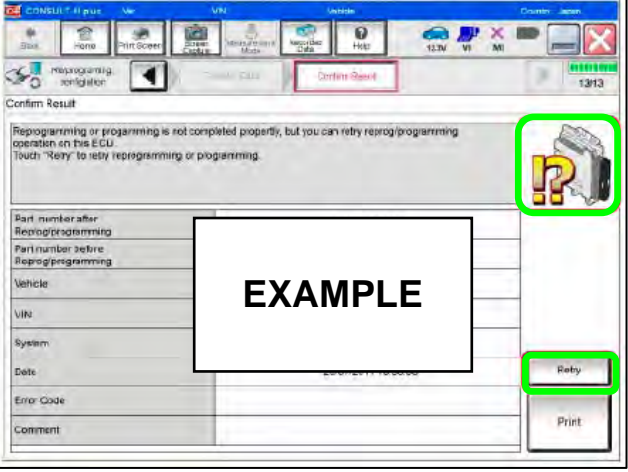

Figure 18

# If reprogramming does <u>not</u> complete and the "X" icon displays, as shown in Figure 19:

- Check battery voltage (12.0 15.5 V).
- CONSULT A/C adapter is plugged in.
- Ignition is ON, engine OFF. Or if EV in Ready Mode.
- Transmission is in Park.
- All CONSULT VI cables are securely connected.
- All C-III plus updates are installed.
- Select **Home**, and restart the reprogram procedure from the beginning.

| CONSULT-IL DUS Ver                                                                                                    | VIN Vehicle (CASHOA)                                                                                                    | County Japan       |
|----------------------------------------------------------------------------------------------------|----------------------------------------------------------------------------------------------------|--------------------|
| a Phit Scree                                                                                                    | Screen Alers spectral Alego and Alers spectral Alers spectral Alers and Alers and Aler | 🚓 🍠 💥 🖿 🛄 🔀        |
|                                                                                                    | Confine Resul                                                                                                    | 919                |
| Confirm Rosult                                                                                                    |                                                                                                    |                    |
| Reprogramming a red completed pro<br>.Print this somen as needed. Confirm<br>with procedure.<br>.Restart CONSULT with disconnection | sorty<br>CCNSULT version, IGN/Power switch position, shi<br>Vionce, and start the reprogramming again                                                                                                    | t position and etc |
| Part number after<br>Reprog/programming                                                                                             |                                                                                                    |                    |
| Current part number                                                                                                    |                                                                                                    |                    |
| Vehicle                                                                                                    | <b>FXAMPI F</b>                                                                                                    |                    |
| VIN                                                                                                    |                                                                                                    |                    |
| System                                                                                                    |                                                                                                    |                    |
| Date                                                                                                    | 2001201110.0000                                                                                                    |                    |
| Information                                                                                                    |                                                                                                    | (                  |
| Error Code                                                                                                    |                                                                                                    | Print              |
|                                                                                                    |                                                                                                    |                    |

Figure 19

#### 23. Perform Erase All DTCs as follows:

- a. Turn the ignition OFF.
- b. Turn the ignition ON.
- c. Wait for Erase All DTCs to complete.

| işar b              | tiome                          | Print Screen      | Screen<br>Capture | Mismixerret<br>Mode    | Recorded<br>Data | ()<br>Help | 13.6V             | VI MI                         |       |
|---------------------|--------------------------------|-------------------|-------------------|------------------------|------------------|------------|-------------------|-------------------------------|-------|
| 50                  | Re/programmin<br>Configuration | g.                | Confirm<br>Up E   | ation Stari<br>Ingine  | Eras             | e All DTCs | Print<br>Operatio | Result <i>Í</i><br>n Complete | 17/18 |
| Erase All           | DTCs                           |                   |                   |                        | -                |            |                   |                               |       |
| Accordi<br>1<br>Tur | ng to the instr                | uction below,     | erase All D       | TCs.<br>All DTCs are a | utomatically     | rerased.   |                   |                               |       |
| R                   | Current status<br>switc        | of ignition<br>th |                   | ON                     |                  |            | _                 | OFI                           | = ON  |
|                     | Т                              | urn igr           | nition            | ON >                   | OFF              | > ON       |                   |                               |       |

Figure 20

- 24. Verify the before and after part numbers are different.
- 25. Print a copy of this screen (Figure 21) and attach it to the repair order for warranty documentation.
- 26. Select Confirm.

| Configuration                                                                                                    | Operation Complete                                                                                                    | 18/18 |
|----------------------------------------------------------------------------------------------------|----------------------------------------------------------------------------------------------------|-------|
| int Result / Operation Complete                                                                                                    |                                                                                                    |       |
| II tasks are completed. Confirm LAN acc<br>case CONSULT can NOT immediately ac<br>imporally storage of this page. Touch "Sc<br>ata Folder" on desk top, and open the fol- | ress, touch "Print" to print out this page.<br>ccess to LAN or printer, Screen Capture function is available fo<br>creen Capture", and save it. Screen capture data is in "Cill plus<br>der named "Screenimages". |       |
|                                                                                                    |                                                                                                    |       |
| Part number after<br>Reprog/programming                                                                                                    | 28342                                                                                                    |       |
| Part number after<br>Reprog/programming<br>Part number before<br>Reprog/programming                                                                                       | 28342<br>28342                                                                                                    |       |
| Part number after<br>Reprog/programming<br>Part number before<br>Reprog/programming<br>/ehicle                                                                            | 28342                                                                                                    |       |
| Part number after<br>Reprog/programming<br>Part number before<br>Reprog/programming<br>/ehicle                                                                            | 28342                                                                                                    |       |
| Part number after<br>Reprog/programming<br>Part number before<br>Reprog/programming<br>Vehicle<br>/IN                                                                     | 28342                                                                                                    | Print |

Figure 21

- 27. Close the C-III plus application.
- 28. Remove the VI from the vehicle.

#### **CLAIMS INFORMATION**

### Submit a Primary Part (PP) type line claim using the following claims coding:

| DESCRIPTION                | PFP | OP CODE | SYM | DIA | FRT |
|----------------------------|-----|---------|-----|-----|-----|
| Reprogram Wireless Charger | (1) | RXD1AA  | ZE  | 32  | 0.5 |

(1) Reference the electronic parts catalog and use the Wireless Charger Assy (28342-\*\*\*\*) as the Primary Failed Part (**PFP**).

#### AMENDMENT HISTORY

| PUBLISHED DATE    | REFERENCE | DESCRIPTION                 |
|-------------------|-----------|-----------------------------|
| February 17, 2023 | NTB23-014 | Original bulletin published |